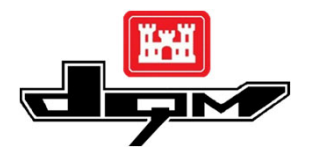

## QUICK GUIDE: ACCESSING AND LOGGING IN TO THE DQM VIEWER Logging in with a CAC (USACE Users)

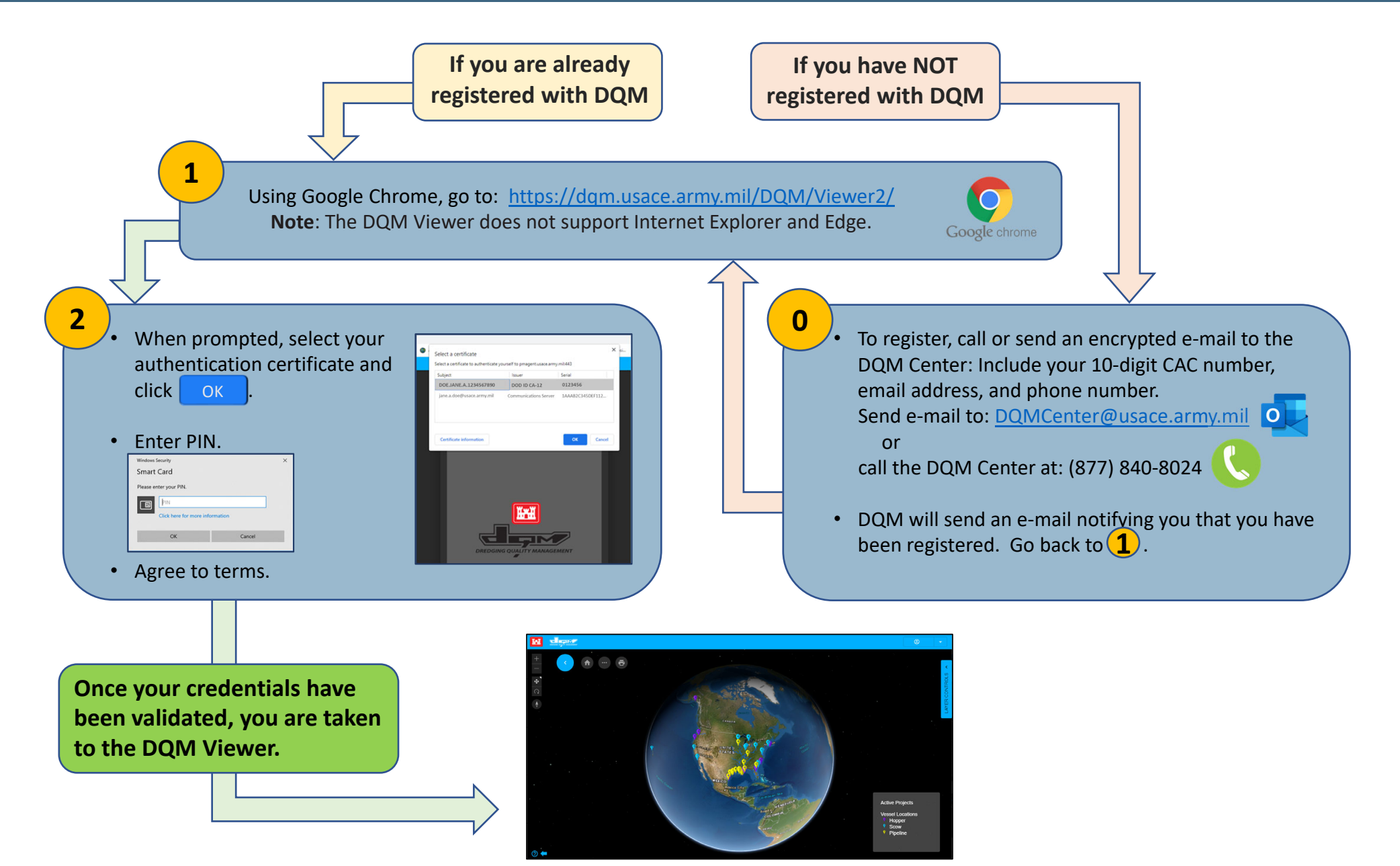

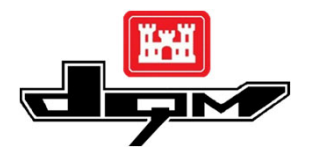

## QUICK GUIDE: ACCESSING AND LOGGING IN TO THE DQM VIEWER Logging in with an I-PASS account (Non-USACE Users)

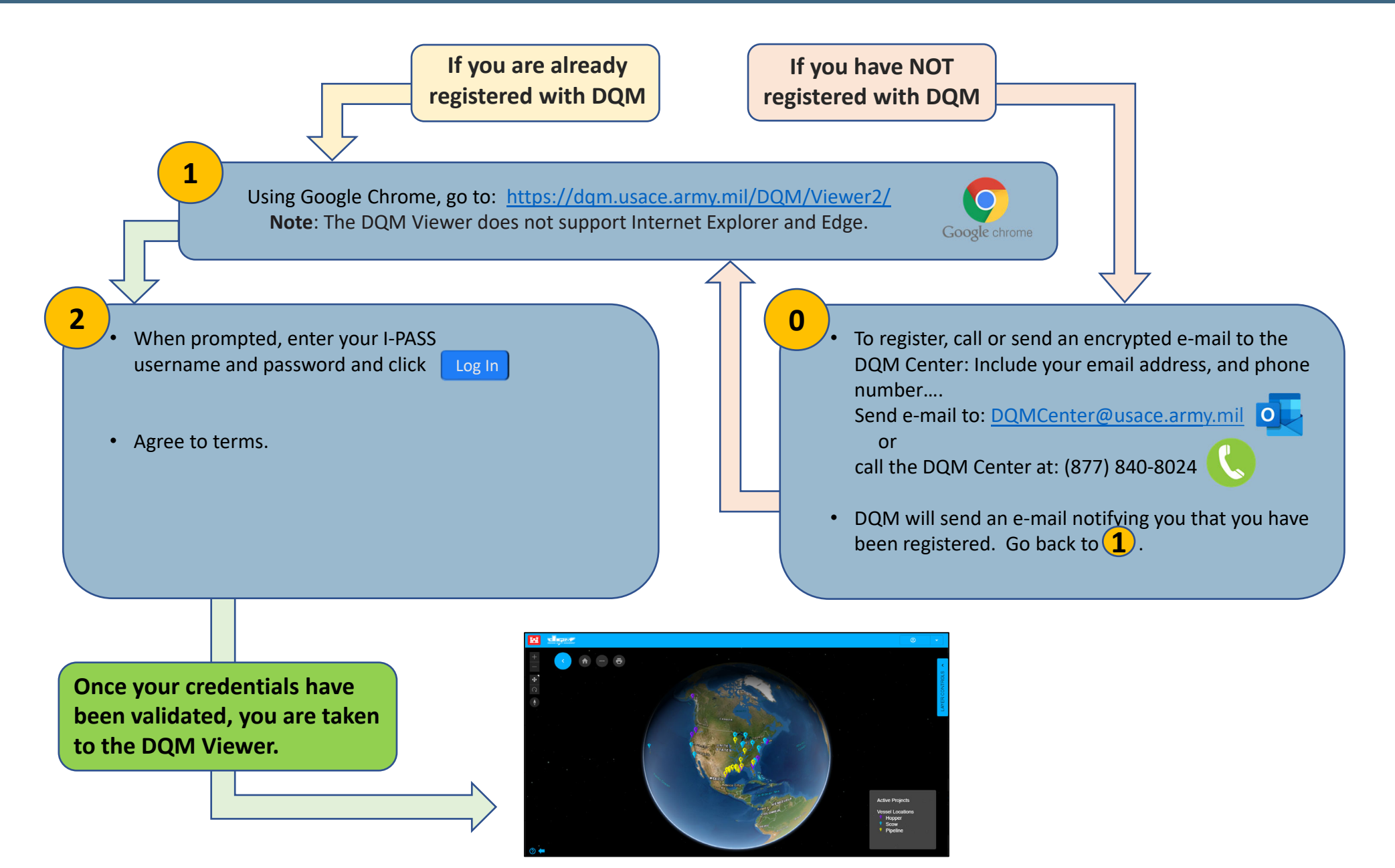